ScienceDirectでユーザー登録をするとJBBの最新号アラート(掲載記事へのリンク付き目次)をメールで受信すること ができます。

## 【本会正会員・学生会員の方へ】

本会の個人会員(正会員および学生会員)で、会員番号による**会員用アクセスの有効化手続き**を済ませた方は、最 新号アラートのリンクより最新号掲載論文の全文を閲覧することができます。

## ScienceDirectのユーザー登録(メールアドレスとパスワード)がお済み の方

JBBのトップページ(https://www.sciencedirect.com/science/journal/13891723)の"Articles & Issues"のド ロップダウンメニューより"Set up journal alerts"を選択してください。

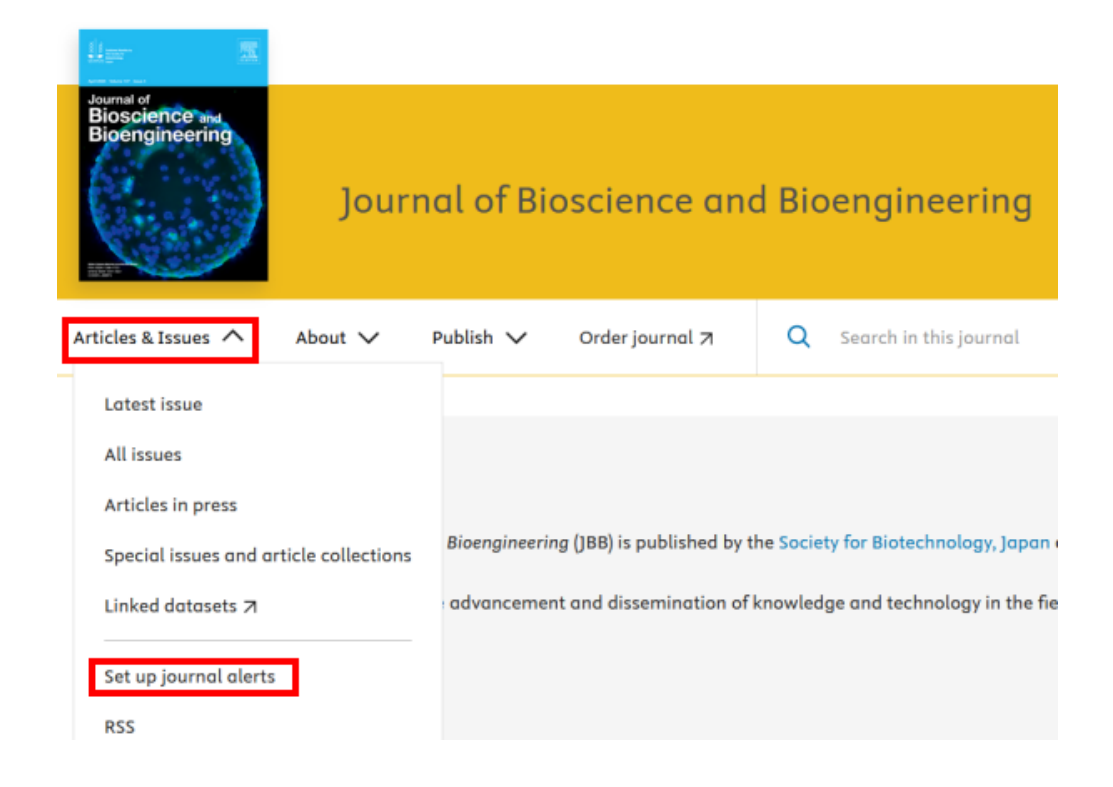

登録済みのアラートを解除したい場合は、Articles & Issues>Edit my alertsより設定変更を行ってください。

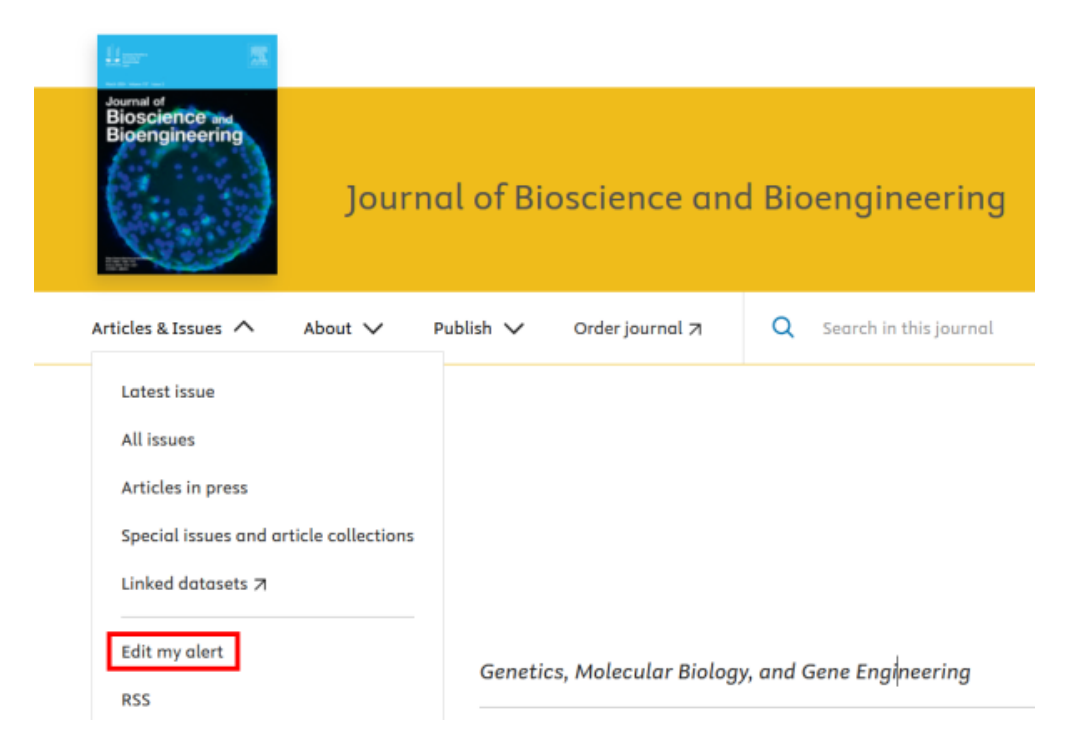

## ScienceDirectのユーザー登録がまだの方

JBBのトップページ(**https://www.sciencedirect.com/science/journal/13891723**)の"Artiles & Issues"のドロッ プダウンメニューより"Sign in to set up alerts"を選択して、ScienceDirectのユーザー登録を行ってください。

![](_page_1_Picture_4.jpeg)

► JBB Topへ